## 3.1.4 Windows 2022 Server Rus

Системный администратор должен начинать настройку системы с установки Служб Сертификации вне зависимости от того, для решения какой задачи планируется использовать данный продукт. Необходимо настроить Службы Сертификации строго в соответствии с инструкциями, даже если они были установлены ранее.

Для настройки необходим компьютер с установленной операционной системой **Windows 2022 Server Rus** и **Драйверами Рутокен**, а также **дистриб утив этой ОС**. Все описанные далее действия производятся с правами администратора системы. В качестве примера используется учетная запись **Admin**.

Задайте e-mail для всех необходимых учетных записей. Иначе не получится выписать сертификат.

Для этого откройте окно Пользователи и компьютеры, выберите необходимого пользователя и в окне с его свойствами, на вкладке Общие, укажи те его e-mail.

Этапы установки Windows Server 2022 Rus:

- 1. Проверка корректности установки Драйверов Рутокен.
- 2. Установка и настройка Служб сертификации.
- 3. Настройка входа в домен по предъявлению Рутокена.
- 4. Настройка доступа к сетям VPN по предъявлению Рутокена.
- 5. Настройка доступа к защищенному веб-сайту по предъявлению Рутокена.
- 6. Настройка подключения к терминальному серверу по предъявлению Рутокена.

Первый этап установки описан на данной странице, остальные – в специальных подразделах.

## Проверка корректности установки Драйверов Рутокен

- 1. Откройте Панель управления Рутокен.
- 2. Подключите Рутокен к компьютеру. В поле Подключенные Рутокены должно отобразиться название модели Рутокена.
- 3. Если название модели отобразилось, то перейдите к следующему этапу установки.
- 4. Если название модели не отобразилось, то обновите драйвер.

## Обновление драйвера для устройства

Чтобы обновить драйвер для устройства:

- 1. Откройте Диспетчер устройств.
- 2. Раскройте список Устройства чтения смарт-карт, найдите пункт Устройство чтения смарт-карт Microsoft Usbccid (UMDF2) и щелкните по нему правой кнопкой мыши.
- 3. В открывшемся меню выберите пункт Обновить драйвер.
- 4. В окне для обновления драйвера нажмите Найти драйверы на этом компьютере.
- 5. Нажмите Выбрать драйвер из списка доступных драйверов на компьютере.
- 6. В поле Модель выберите Устройство чтения смарт-карт Microsoft Usbccid (MUDF) и нажмите Далее.